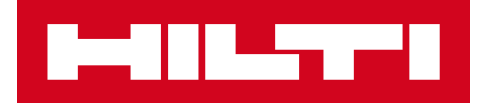

# 2.5 RELEASE NOTES

## Hilti ON!Track

Release datum: 4.03.2017

### INHOUDSOPGAVE

| 1 | Rele | ease notes                                                 | . 2 |
|---|------|------------------------------------------------------------|-----|
| 2 | Nieu | uwe functies                                               | . 2 |
|   | 2.1  | Nieuwe talen                                               | . 2 |
|   | 2.2  | Leveringsbevestiging                                       | . 2 |
|   | 2.2. | 1 Gebruik van de volledige leveringsbevestiging            | . 2 |
|   | 2.2. | 2 Persoonlijke leveringsbevestiging                        | . 6 |
|   | 2.3  | Keuringsinformatie                                         | . 8 |
|   | 2.4  | Hilti assetstatus                                          | . 9 |
|   | 2.5  | Inzichtelijkheid abonnementsinformatie                     | 10  |
| 3 | Verl | beteringen                                                 | 11  |
|   | 3.1  | Op maat gemaakte Hilti-productsjablonen                    | 11  |
|   | 3.2  | Universeel zoeken bij meer dan 5000 items                  | 11  |
|   | 3.3  | Nieuwe weergave productdetails                             | 12  |
|   | 3.4  | Beschikbaarheid systeeminformatie in de mobiele applicatie | 12  |
|   | 3.5  | Laadtijd van de pagina productsjablonen                    | 13  |
|   | 3.6  | Bewerkbaarheid verbruiksmiddelen                           | 13  |
|   |      |                                                            |     |

#### 1 RELEASE NOTES

De afgelopen periode is het Hilti ON!Track team druk bezig geweest om het systeem opnieuw verder te ontwikkelen en verbeteren. Mede dankzij waardevolle feedback van onze bestaande klanten, hebben wij onderstaande functionaliteiten toe kunnen voegen aan de software.

De update naar ON!Track versie 2.5 bevat zowel nieuwe functies als verbeteringen van bestaande functies. Nieuwe functies zijn een verbeterde leveringsbevestiging, de introductie van een digitale handtekening en beschikbaarheid van keuringsinformatie op de mobiele applicatie. De verbeteringen betreffen onder andere de introductie van een automatisch bijgewerkte Hilti productstatus, bewerkbare sjablonen voor Hilti machines, en een verbeterde bewerkbaarheid van verbruiksmiddelen. Dit document bespreekt allereerst de nieuwe functionaliteiten en vervolgens de verbeteringen die zijn doorgevoerd.

#### 2 NIEUWE FUNCTIES

#### 2.1 Nieuwe talen

Tsjechisch, Slowaaks en Turks zijn nu beschikbaar in de mobiele app en de web-applicatie van ON!Track.

#### 2.2 Leveringsbevestiging

Het bevestigen van de ontvangst van materieel en gereedschap is gemakkelijker geworden, wat zorgt voor de mogelijkheid tot het verder afdichten van de materieelstromen. Deze functionaliteit zorgt voor nog meer transparantie in de beweging van al het geregistreerde materieel en gereedschap.

Om het proces rondom de leveringsbevestiging zo gebruiksvriendelijk mogelijk te maken, zijn er twee opties om ON!Track gebruikers de ontvangst van materieel en gereedschap te laten bevestigen:

- A. Volledige leveringsbevestiging Deze functie betreft het bevestigen van alle items die worden overgedragen. Elke ON!Track gebruiker bevestigt via deze functie de ontvangst van hetgeen hem of haar is toegewezen. Elk item dat u vanaf dit moment overdraagt, moet worden bevestigd alvorens dit op de beoogde locatie komt te staan.
- B. Persoonlijke leveringsbevestiging ON!Track biedt deze optie voor alle overdrachten die worden gedaan, door gebruikers de mogelijkheid te geven om in de mobiele app een digitale handtekening te zetten voor bevestiging van de overdracht. Hier hoeft niets voor te worden ingeschakeld, de handtekening is altijd optioneel en dus niet verplicht.

#### 2.2.1 Gebruik van de volledige leveringsbevestiging

Indien u gebruik wilt maken van de leveringsbevestiging, kunt u de bevestiging inschakelen in de webapplicatie. Hiervoor gaat u allereerst naar de bedrijfsinstellingen.

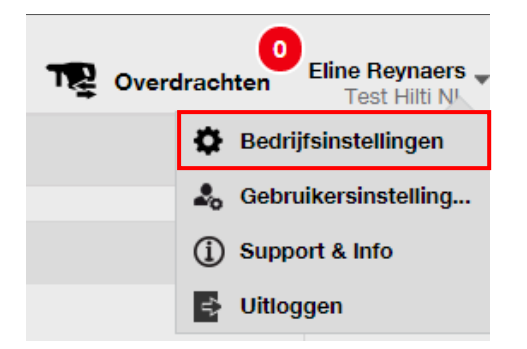

Klik vervolgens op wijzigen en kies 'Ja' bij de optie leveringsbevestiging

| Transferinstellingen wijzi                                                 | igen                  |         | × |
|----------------------------------------------------------------------------|-----------------------|---------|---|
| Vereist leveringsbevestiging :<br>Interval voorafgaande kennisgeving verw: | ● Ja () Nee<br>Elke 1 | Dagen 🔻 |   |
|                                                                            |                       | Opslaan |   |

De volledige leveringsbevestiging wordt gebruikt om voor elke overdracht bevestiging te vragen van de ontvangende partij. De ontvangst kan zowel op de web als op de mobiele applicatie worden bevestigd. Om de ontvangst via de web applicatie te bevestigen, selecteert u de machine en klikt u op 'bevestig de levering':

|    | Assets    | Verbruiks | middelen | Kaart       |            |                      |              |   |   |                  |
|----|-----------|-----------|----------|-------------|------------|----------------------|--------------|---|---|------------------|
| TP | Toevoegen | 👽 Bev     | estig de | 🕂 Toevoegen | 🖌 Wijzigen | Transformer Verwijde | ren          |   |   |                  |
| •  | Scancode  | т         | Produce  | nt T        | Model      | τ                    | Beschrijving | τ | τ | Dagen op locatie |
|    | 0987654   |           |          |             | SF10       |                      | lamp         |   |   | 1                |
|    | 09876543  |           | wacker N | eusson      | 123456     |                      | Test         |   |   | 1                |

Om de levering te bevestigen via de mobiele applicatie, kiest de medewerker die verantwoordelijk is voor de ontvangende locatie de functie 'bevestig levering' in de mobiele app. Wanneer deze functie wordt geopend, worden alle items die moeten worden bevestigd door de gebruiker in de lijst geladen. Let op! De gebruiker moet hiervoor wel internetverbinding hebben.

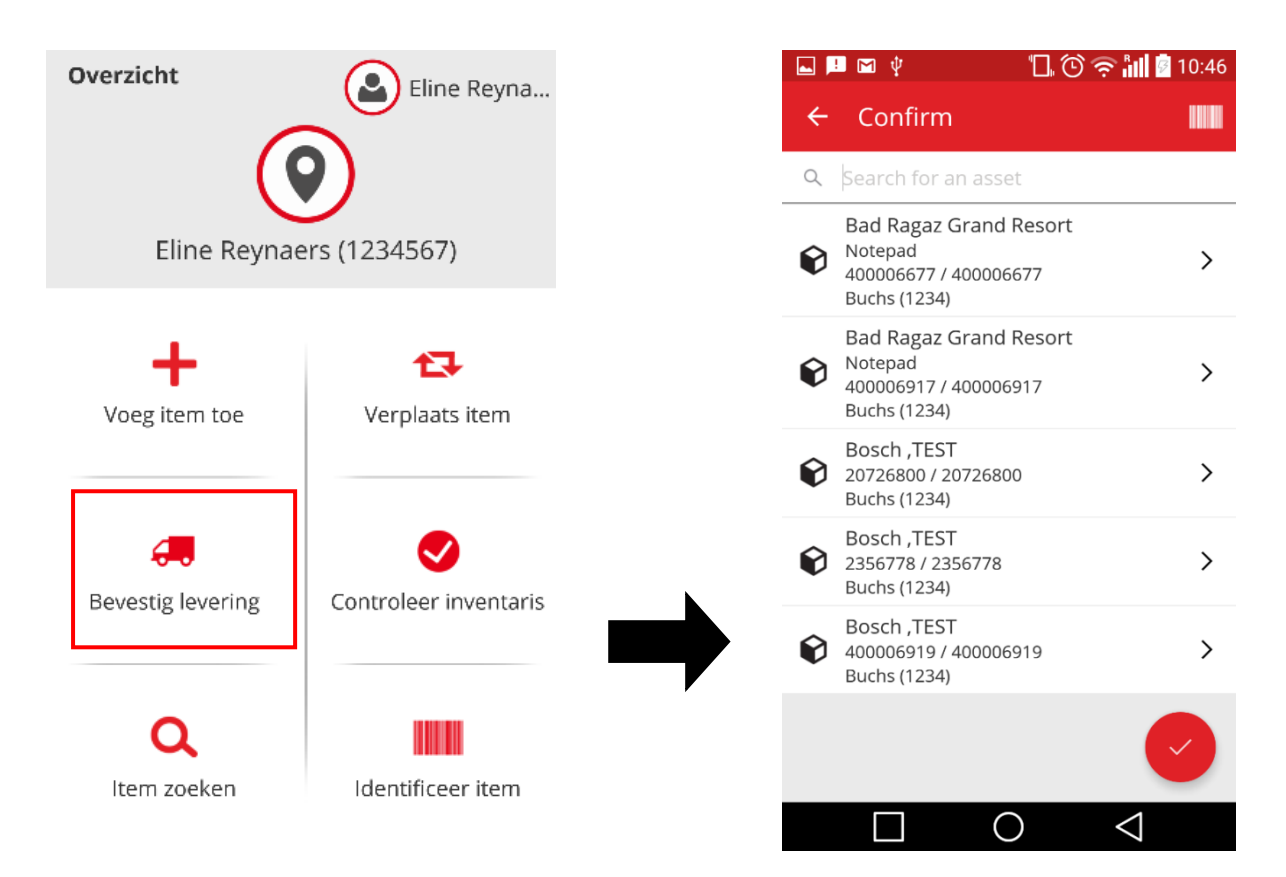

De gebruiker kan op twee manieren de ontvangst bevestigen: enerzijds door elk item te scannen via de barcode knop rechts bovenin, anderzijds door elk ontvangen item aan te tikken. Indien er een item tussen staat dat niet is ontvangen, belt de gebruiker de magazijnbeheerder (of een ander administratief gebruiker) om hem / haar te informeren dat het product niet is aangekomen. De administratief gebruiker kan de levering in dit geval bewerken.

\* Opmerking: Administratieve gebruikers kunnen geen lijst met mogelijk te bevestigen items inzien, omdat dit er te veel zijn.

#### Wie kan leveringen bevestigen?

Administratief gebruikers kunnen altijd alle leveringen in het systeem bevestigen. Overige medewerkers kunnen enkel de items bevestigen waar zij verantwoordelijk voor worden, bijvoorbeeld doordat zij verantwoordelijk zijn voor de locatie waar het item naar toe wordt verplaatst. Daarnaast bestaat er de mogelijkheid om overige medewerkers specifiek het recht toe te kennen om alle leveringen te bevestigen:

| Toegangsprivileges                          |                                                            |           |          |          |  |  |  |  |
|---------------------------------------------|------------------------------------------------------------|-----------|----------|----------|--|--|--|--|
|                                             | Verwijderen                                                | Toevoegen | Wijzigen | Bekijken |  |  |  |  |
| Assets                                      | √                                                          | ✓         | ✓        | ✓        |  |  |  |  |
| Medewerkero                                 | √                                                          | ✓         | ~        | ✓        |  |  |  |  |
| Locaties                                    | ✓                                                          | ✓         | ~        | ✓        |  |  |  |  |
| Sjablonen                                   | ✓                                                          | ✓         | ~        | ✓        |  |  |  |  |
| Extra rechten<br>Mag deze medewerker assets | Ag deze medewerker assets verplaatsen?                     |           |          |          |  |  |  |  |
| Mag deze medewerker assets                  | ag deze medewerker assets verplaatsen? Ja                  |           |          |          |  |  |  |  |
| Mag deze medewerker data on                 | /lag deze medewerker data omtrent assettransfers bewerken? |           |          |          |  |  |  |  |
| Mag deze medewerker ontvan                  | got beveotigen?                                            |           |          | Ja       |  |  |  |  |
| Kan deze medewerker rapport                 | en genereren?                                              |           |          | Ja       |  |  |  |  |
| Kan deze medewerker het das                 | hboard bekijken?                                           |           |          | Ja       |  |  |  |  |
| Mag deze medewerker kosten                  | per looatie bekijken?                                      |           |          | Ja       |  |  |  |  |
| Mag deze medewerker kosten                  | op locaties sluiten?                                       |           |          | Ja       |  |  |  |  |
| Mag deze medewerker asset k                 | osten instellingen aanpassen?                              |           |          | la       |  |  |  |  |

\*Opmerking: Denk goed na voordat u iemand het recht geeft de ontvangst van alle items te kunnen bevestigen. Dit recht ligt over het algemeen enkel bij de administratief gebruiker(s).

#### Automatische bevestiging van leveringen

Indien een gebruiker items naar zichzelf verplaatst, wordt de ontvangst hiervan automatisch door het systeem bevestigd. Denk bijvoorbeeld aan een magazijnbeheerder die een container vol materieel terug scant naar het magazijn, of een uitvoerder die vijf machines naar zijn eigen project scant.

Indien er meerdere mensen werkzaam zijn in het magazijn, werkt bovenstaande automatische bevestiging enkel voor degene die volgens het systeem locatiemanager is voor het magazijn. Zet hierom voor de overige medewerkers in het magazijn het recht aan om elke levering te kunnen bevestigen en laat hen vervolgens als huidige locatie het magazijn kiezen. Via deze instelling worden alle items die zij naar het magazijn scannen ook automatisch bevestigd.

#### Zichtbaarheid in rapportages over de transferhistorie

Bij het gebruik van de leveringsbevestiging kunt u wanneer u een rapport draait voor inzage in de verplaatsingen ook inzien wie de levering heeft bevestigd en op welke datum dit is gebeurd. Vink hiervoor bij 'rapporten opmaken' de velden "bevestigd door" en "bevestigingsdatum" aan.

| Selectie van de velden               | ×                                                             |
|--------------------------------------|---------------------------------------------------------------|
| 1. Ga na welke velden nodig zijn     | 2. Sleep de velden om die naar eigen voorkeur te positioneren |
| Controleer alle                      | \$ Aantal                                                     |
| Aantal                               | Alternatieve code                                             |
| Alternatieve code                    | Bevestigd door                                                |
| C Devertied data                     | Bevestigde datum                                              |
| Devestiga door                       | \$ Categorie                                                  |
| <ul> <li>Bevestigde datum</li> </ul> | Gebruiksvriendelijke naam                                     |
| Categorie                            | Inleverdatum                                                  |
| Gebruiksvriendelijke naam            | \$ Kostencode                                                 |
| Inleverdatum                         | \$ Kostenplaats                                               |
| ✓ Kostencode                         | Model                                                         |
| ✓ Kostenplaats                       | Naar locatie                                                  |
| Model                                | Naar verantwoordelijke medewerker                             |
|                                      | ↑ Omechriiving                                                |
|                                      | ок                                                            |
|                                      |                                                               |

Daarnaast is de bevestigingsinformatie ook zichtbaar wanneer u het item selecteert in de web applicatie.

| Model                    | : 123456                   |
|--------------------------|----------------------------|
| Producent                | : wacker Neusson           |
| Sjabloonnaam             | : Wacker Neusson - Model A |
| Beheerd als              | : Eigendom                 |
| Standaardlocatie         | : Eline Reynaers           |
| Naam eigenaar            | : Eline Reynaers           |
|                          |                            |
| Services en certificaten |                            |
| Services                 | : 1 Toegewezen             |
| Certificaten             | : 1 Toegewezen             |
|                          |                            |
| Laatste transfer         |                            |
| Bevestigd door           | : Eline Reynaers           |
| Bevestigde datum         | : 28.02.2017               |

#### Leveringsbevestiging uitgeschakeld

Indien u het niet nodig vindt om alle overdrachten te laten bevestigen, kunt u de leveringsbevestiging uitgeschakeld laten. Het is in dit geval nog steeds mogelijk om bij keuze de ontvangst te laten bevestigen door de ontvangende gebruiker digitaal te laten tekenen.

#### 2.2.2 Persoonlijke leveringsbevestiging

De persoonlijke leveringsbevestiging vindt plaats door middel van een digitale handtekening. Deze kan worden gezet via de mobiele app op de smartphone of op de speciale ON!Track scanner. U verplaatst de items zoals u dit gewend bent via de mobiele applicatie. Vervolgens tikt u onderaan op het vak 'Bevestig levering':

| ← Transfer details                                    |   |
|-------------------------------------------------------|---|
| Transfer opmerkingen Opmerkingen Opmerkingen invoeren | đ |
| Devestig levering Ondergetekende                      | - |
|                                                       |   |

Om de levering te bevestigen, tikt u op het schrijfveld. In dit veld kunt u nu met uw vinger of met een stylus pen de ontvangende medewerker een handtekening laten zetten. De naam staat automatisch ingesteld op de medewerker die gekoppeld is aan de doellocatie, maar deze kan worden gewijzigd.

| ← Bevestig levering    | Ô |
|------------------------|---|
| Handtekening ontvanger |   |
| Ondergetekende         |   |
| Eline Reynaers         | ۹ |
| handtekening           |   |
|                        | 8 |
| REJACU                 | 5 |
|                        |   |
|                        |   |
|                        |   |
|                        |   |
|                        |   |

De naam van de ontvangende medewerker wordt samen met zijn of haar handtekening verwerkt op de pakbon die u terug kunt vinden in de transferhistorie. Daarbij is de bevestigingsinformatie ook zichtbaar wanneer u het item selecteert in de web applicatie

| Model                    | : 123456                   |
|--------------------------|----------------------------|
| Producent                | wacker Neusson             |
| Siabloonnaam             | : Wacker Neusson - Model A |
| Beheerd ale              | · Figondom                 |
| Stondoordlesotie         |                            |
| Standaardiocatie         | : Eline Reynaers           |
| Naam eigenaar            | : Eline Reynaers           |
|                          |                            |
| Services en certificaten |                            |
| Services                 | : 1 Toegewezen             |
| Certificaten             | : 1 Toegewezen             |
|                          |                            |
| Laatste transfer         |                            |
| Bevestigd door           | : Eline Reynaers           |
| Bevestigde datum         | : 28.02.2017               |

#### 2.3 Keuringsinformatie

De nieuwe versie van de ON!Track software toont alle informatie over services in de mobiele app. Denk hierbij bijvoorbeeld aan keuringen of een reparatiegeschiedenis. Hierdoor kunnen ON!Track gebruikers rechtstreeks op de bouwplaats aantonen dat een machine gekeurd is, waarbij ook het keuringsdocument direct kan worden getoond.

De app toont de meest recente voltooide service, per type service. Dit betekent bijvoorbeeld dat de meest recente NEN3140 keuring wordt getoond én de meest recente reparatie indien beide services van toepassing zijn op de machine.

Door op de voltooide service te tikken, wordt de informatie over de uitgevoerde service zichtbaar. Dit zijn bijvoorbeeld een verdere beschrijving, gemaakte kosten, het interval (bijv. jaarlijks), de datum voor de volgende service en een eventuele bijlage.

| ← Assetdetails      |               | ← Details voltooide se    | rvices       |
|---------------------|---------------|---------------------------|--------------|
| Afbeeldingen        |               | NEN3140                   |              |
|                     |               | Elektrische keuring       |              |
| 4                   | >             | Datum volgende<br>service | 28 feb 2018  |
| 🛞 Voltooid Service  | es            | Datum laatste<br>service  | 28 feb 2017  |
| NEN3140             | 28 feb 2017 ゝ | Kosten                    | EUR 20       |
| Stofzuigen auto     | 07 dec 2016 🌖 | Verkoper                  | De Groot     |
| Toon meer           | ~             | Interval                  | Elke 1 Jaren |
| 😭 Hilti HP Eliteboo | ok 840        | 🖋 Opmerkingen             |              |
| Laptop              |               | Snoer vervangen           |              |
| Assetgroep          | Laptops       | ႐ု၊ Bijlagen              |              |
| Assetstatus         | Operationeel  | Keyring pdf               | Ŧ            |
| Assetstatus         | In magazijn   | ian incuring.pur          | Ľ            |

<u>De volgende formaten van bijlagen worden ondersteund</u>: jpeg, jpg, png, pdf\*, docx/doc\*, xls/xlsx, txt\*

\*Opmerking: deze typen bijlagen kunnen worden geopend met behulp van een toepassing van derden op uw smartphone (bijv. een PDF reader).

#### 2.4 Hilti assetstatus

ON!Track versie 2.5 biedt extra informatie over uw Hilti machines. Met de introductie van de Hilti asset status beschikt u over een automatische status update voor uw Hilti machines, op basis van de informatie die beschikbaar is in de eigen Hilti systemen.

| TR Add to Transf 🕂 Add 🧪 Edit 🛅 Delete |                   |   |                           |    |           |   |            |
|----------------------------------------|-------------------|---|---------------------------|----|-----------|---|------------|
|                                        | Serial No.        | τ | Hilti Asset Status        | ŤΨ | Scan Code | τ | Managed As |
|                                        | 101615321         |   | Active                    |    | 235253425 |   | Fleet      |
|                                        | 212201601         |   | Collected/Returned        |    | 44141     |   | Owned      |
|                                        | 1234543           |   | Former Fleet Tool         |    | 45345     |   | Owned      |
|                                        | 1016153217        |   | Lost                      |    | 4324342   |   | Fleet      |
|                                        | 12WER23           |   | Lost/Stolen/Not Collected |    | 4343242   |   | Fleet      |
|                                        | 1307201503        |   | Stolen                    |    | 6266262   |   | Rented     |
|                                        | TEST-VTT11380-107 |   | To be Collected           |    | 232323    |   | Fleet      |

Dankzij deze nieuwe status ziet u direct welke machines op welke manier bij Hilti geregistreerd staan. Zo kunt u onder andere zien welke machines actief zijn, welke door Hilti

zijn ingenomen en welke als gestolen geregistreerd staan. Deze informatie is inzichtelijk via de web applicatie en wordt getoond als kolom in het overzicht of het zijpaneel wanneer een Hilti machine wordt aangeklikt.

| Services and Certificates |                     |
|---------------------------|---------------------|
| Services                  | : Not assigned      |
| Certificates              | : Not assigned      |
|                           |                     |
| Managed As                |                     |
| Purchase Date             | : 17.04.2013        |
| Purchase Price            | : 478,50            |
| Purchase Currency         | : Euro              |
| Warranty Expiration Date  | : 17.04.2015        |
| Vendor                    | : Hilti             |
| Hilti Asset Status        | : Former Fleet Tool |
| Hilti Asset Owner         | : 10161532          |

Daarbij is de Hilti asset status als vast veld terug te vinden in het tabblad 'beheerd als' achter het specifieke asset:

| sset Details Managed As | Certificates Services    |                                     |
|-------------------------|--------------------------|-------------------------------------|
| Managed As : Owned      |                          |                                     |
| Purchase Date           | Purchase Price           | Purchase Currency                   |
| 02.12.2016              | 550                      | EUR                                 |
| Purchase Order Number   | Warranty Expiration Date | Vendor Warranty (Extended Warranty) |
| LTS BLA BLA             | 02.12.2018 7             | Enter a Number Select One           |
| Cost Code               | Vendor                   | Hilti Asset Status                  |
| Enter Cost Code         | Hilti                    | Collected/Returned                  |
| Hilti Asset Owner       |                          |                                     |
| 10161522                |                          |                                     |

\* Let op: de Hilti asset status is momenteel nog niet zichtbaar in de mobiele applicatie.

#### 2.5 Inzichtelijkheid abonnementsinformatie

U kunt via de bedrijfsinstellingen het aantal actieve items inzien waarop uw ON!Track abonnement wordt gebaseerd. Klik bij bedrijfsinstellingen in het linkermenu op 'abonnementsinformatie' om de informatie over uw huidige abonnement weer te geven. Het totaal aantal geregistreerde items bestaat uit het aantal actieve uniek geregistreerde assets, het aantal handelswaar producten per scancode en het aantal verbruiksartikelen per scancode.

| Bedrijfsinstellingen          | Optielijst beheren                                                                                                    |               |
|-------------------------------|----------------------------------------------------------------------------------------------------|---------------|
| Transferinstellingen          | Informatie huidige abonnement                                                                                                    |               |
| Producenten                   | Actieve unieke assets                                                                                                    | 843           |
| Import- en exportinstellingen | Handelswaar per scancode/alternatieve code                                                                                                    | 4             |
| Kosten instellingen           | Verbruiksartikelen per scancode/alternatieve code                                                                                                    | 12            |
| E-mail notificaties           | Totaal aantal geregistreerde items                                                                                                    | 859           |
| Abonnementsinformatie         | Het totale aantal geregistreerde items is relevant voor de bepaling van de software staffel. K<br>informatie in de serviceovereenkomst of neem contact op met uw lokale Hilti klantenservice. | ijk voor meer |
| Gearchiveerde locaties        |                                                                                                    |               |

#### 3 VERBETERINGEN

#### 3.1 Op maat gemaakte Hilti-productsjablonen

De voorheen gesloten Hilti asset sjablonen zijn gedeeltelijk opengesteld. Dit betekent dat de velden beschrijving en kostencode indien gewenst te bewerken zijn. Ook de afbeelding kan naar wens worden gewijzigd.

| Edit Asset Template                                        |                              | ×        |
|------------------------------------------------------------|------------------------------|----------|
| Asset Template Details Assign Certificates Assign Services |                              |          |
| Template Name<br>DCG 125-S-Hilti(382576)                   | Model<br>DCG 125-S           |          |
| Manufacturer<br>Hilti v                                    | Cost Code<br>Enter Cost Code |          |
| Description Angle grinder DCG 1258 230V                    |                              |          |
|                                                            |                              |          |
|                                                            | Upload                       |          |
|                                                            | Save and Exit Save a         | and Next |

\* Let op : zodra eigen informatie in de open velden toe is gevoegd, kan de oorspronkelijke informatie uit het eerste Hilti sjabloon niet meer op worden gevraagd.

#### 3.2 Universeel zoeken bij meer dan 5000 items

Klanten met meer dan 5000 items in het systeem kunnen nu efficientër zoeken in alle beschikbare data. Waar voorheen beperkte informatie beschikbaar was vanwege de omvang, kunnen zij nu door alle items zoeken op basis van scancode, alternatieve code, gebruiksvriendelijke naam, model, producent, beschrijving, serienummer, opmerkingen, standaardlocatie en/of verantwoordelijke medewerker.

You have more than 5000 assets. Please search.

You can search using Scan Code, Alternate Code, Friendly Name, Model, Manufacturer, Description, Serial No., Notes, Default Location & Responsible Employee.

Daarbij kunnen er nu volledige Excel bestanden worden geëxporteerd die alle benodigde informatie in één document weergeven.

#### 3.3 Nieuwe weergave productdetails

Het paneel met productdetails gegevens heeft een nieuwe lay-out gekregen, waarbij de beschikbare informatie per groep weer wordt gegeven. Een groep kan in- en uit worden geklapt door op de groepstitel te klikken.

| Actuele locatie    | Laptop                       |                     | Laptop                   |                             |
|--------------------|------------------------------|---------------------|--------------------------|-----------------------------|
| Kantoor            |                              |                     |                          |                             |
| Marleen Beuzekom   | Assetdetails                 |                     |                          |                             |
| Wouter van Leeuwen |                              |                     | Assetdetails             |                             |
| Frank van Nunen    |                              |                     |                          |                             |
|                    |                              |                     | Services en certificaten |                             |
|                    |                              |                     | Services                 | : 1 Toegewezen              |
|                    |                              |                     | Certificaten             | : 1 Toegewezen              |
|                    |                              |                     |                          | _                           |
|                    | Verantwoordelijke medewerker | : Christoph Kleiren | Lastata turnafan         |                             |
|                    | Actuele locatie              | : Kantoor           | Laatste transfer         |                             |
|                    | Actuele locatiestatus        | : Actief            | Bevestigd door           | : Eline Reynaers            |
|                    | Status                       | : Operationeel      |                          | 20.00.0017                  |
|                    | Toestand                     | : In Magazijn       | Bevestigde datum         | : 22.02.2017                |
|                    | Assetgroep                   | : Laptops           |                          |                             |
|                    | Scancode                     | : 20195087          |                          |                             |
|                    | Alternatieve code            | : 654321            | Overig                   |                             |
|                    | Assetcategorie               | : Asset             | Piilogen                 | 1 Toogowatan                |
|                    | Beschrijving                 | : Laptop            | bijiagen                 | : i roegewezen              |
|                    | Model                        | : HP Elitebook 840  | Opmerkingen              | : Inclusief oplader en muis |

#### 3.4 Beschikbaarheid systeeminformatie in de mobiele applicatie

Informatie over het ON!Track systeem kan nu rechtstreeks in de mobiele applicatie worden bekeken. Klik via de instellingen op de mobiele applicatie op ' help'. U wordt nu doorverwezen naar de Hilti Online pagina met daarop de meest recente ON!Track systeminformatie.

| ← Instellingen           |     |
|--------------------------|-----|
| 🗱 Instellingen           |     |
| Huidige locatie          |     |
| Eline Reynaers (1234567) | ۹   |
| Taal                     |     |
| Dutch                    | ۹   |
| App info                 |     |
| Help                     | >   |
| Privacy                  | >   |
| Licenties                | >   |
| Synchronisatie forceren  | >   |
| App versie               | 2.5 |
|                          |     |

#### 3.5 Laadtijd van de pagina productsjablonen

De laadtijd van de pagina met assetsjablonen is verkort om de gebruiksvriendelijkheid van het systeem verder te verbeteren.

#### 3.6 Bewerkbaarheid verbruiksmiddelen

Wis uw browsercache en vernieuw de ON!Track pagina om geblokkeerde velden van verbruiksmaterialen open te stellen. Voorheen was deze informatie niet te bewerken tenzij alle velden eenmalig en volledig waren ingevuld, hier is met de update naar versie 2.5 verandering in gebracht.